## <別紙:キャッシュクリア手順書>

- 1 「インターネットー時ファイルの削除」
  - (1) 歯車アイコンから「インターネットオプション」を開きます。

|   |         |       |       |          |        |          |                                                                                              |               | ×                |
|---|---------|-------|-------|----------|--------|----------|----------------------------------------------------------------------------------------------|---------------|------------------|
| l | <-)⊜@   |       |       |          | ,0 + → | ● 空白のページ | ×                                                                                            | <b>A 7</b>    | *                |
|   | ファイル(F) | 編集(E) | 表示(V) | お気に入り(A) | ツール(T) | ヘルプ(H)   | 印刷(P)<br>ファイル(F)<br>拡大(Z) (100%)<br>セーフティ(S)                                                 |               | *<br>*<br>*<br>* |
|   |         |       |       |          |        |          | スタート メニューにサイトを追加(M<br>ダウンロードの表示(N)<br>アドオンの管理(M)<br>F12 開発者ツール(L)<br>ピン留めサイト(G)<br>互換表示設定(B) | ۹)<br>Ctrl    | +]               |
|   |         |       |       |          |        |          | インターネット オプション(O)<br>バージョン情報(A)                                                               |               |                  |
|   |         |       |       |          |        |          |                                                                                              |               |                  |
|   |         |       |       |          |        |          |                                                                                              |               |                  |
|   |         |       |       |          |        |          |                                                                                              | <b>a</b> 100% | • "#             |

(2) 「インターネットオプション」の「全般」タブで「削除」ボタンをクリックして ください。

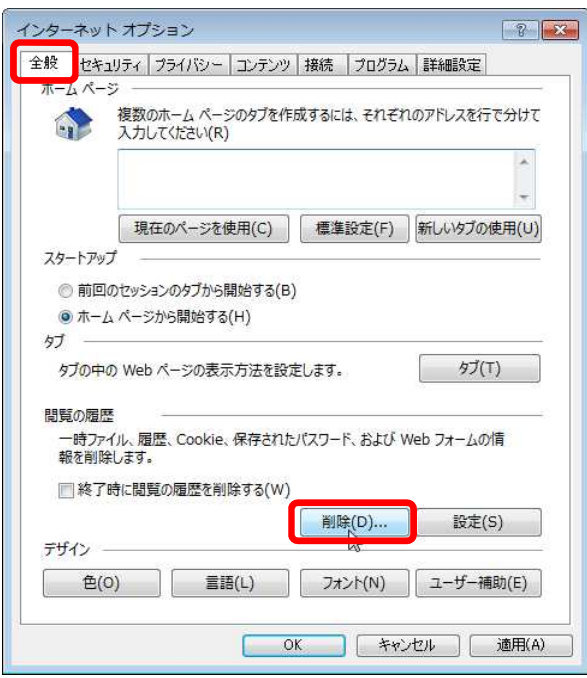

(3) 「インターネット一時ファイルおよびWebサイトのファイル」と「クッキーとWeb サイトデータ」をチェックし、「削除」ボタンをクリックしてください。

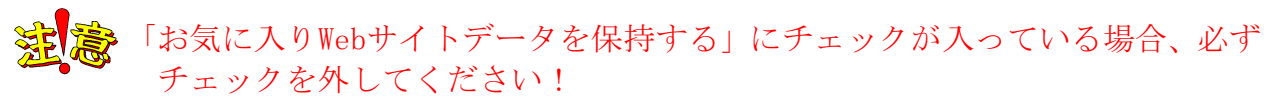

| 閲覧の履歴の削除                                                                                        |                                                      |
|-------------------------------------------------------------------------------------------------|------------------------------------------------------|
| お気に入り Web サイトデータを保<br>お気に入り Web サイトの基本設定<br>に使用される、Cookie とインターネー                               | 持する(R)<br>を保持したり、ページを奏早く表示したりでるため<br>ットー時ファイルを保持します。 |
| ✓ インターネットー時ファイルおよび W<br>情報をすばやく表示するために保存さ<br>のコピーです。                                            | <b>/eb サイトのファイル(T)</b><br>された Web ページ、イメージおよびメディフ    |
| <ul> <li>✓ クッキーと Web サイトデータ(O)</li> <li>↓ 基本情報の保存または Web サイト<br/>によってコンピューターに格納されたフ:</li> </ul> | のパフォーマンス向上のために Web サイ<br>ァイルまたはデータペースです。             |
| 回題歴(H)<br>閲覧した Web サイトの一覧です。                                                                    |                                                      |
| ダウンロードの履歴(W)<br>ダウンロードしたファイルの一覧です。                                                              |                                                      |
| フォームデータ(F) フォームに入力した情報を保存したものです。                                                                | 5のです。                                                |
| ר גא <mark>ר (P)</mark>                                                                         |                                                      |
| 以前アクセスした Web サイトにサイ<br>に、パスワード情報を格納したファイル                                                       | ンインするときにパスワードが自動入力されるよう<br>ルです。                      |
| 🦳 ActiveX フィルターと追跡防止のう                                                                          | データ(K)                                               |
| フィルター処理から除外される Web<br>せている可能性がある Web サイトを                                                       | サイトの一覧と、閲覧した情報を自動的に流出<br>を検出するために追跡防止が使用するデータです      |
| 問題の履歴の削除についての詳細                                                                                 | 削除(D) キャンセル                                          |

## 2 「Java一時ファイルの削除」

(1) 「コントロールパネル」を開き、「Java」をクリックし、「Javaコントロールパネ ル」を開いてください。

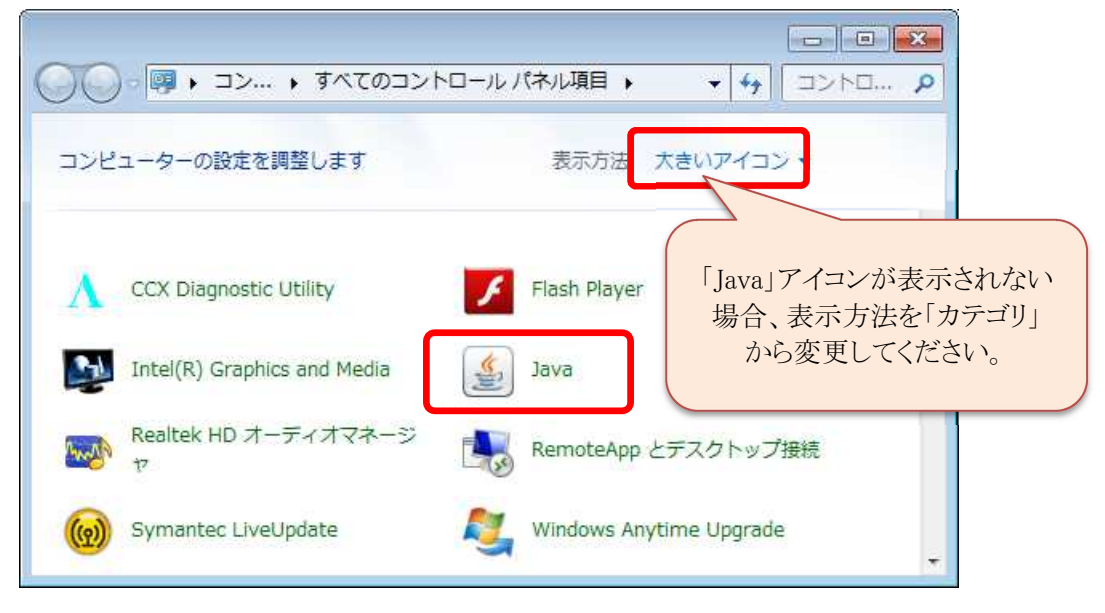

(2) 「Javaコントロール・パネル」画面が表示されるので、「一般」タブで、インタ ーネット一時ファイルの「設定」ボタンをクリックしてください。

| Savaコントロール・パネル                                                                               |
|----------------------------------------------------------------------------------------------|
| 一般 Java セキュリティ 詳細                                                                            |
| バージョン情報                                                                                      |
| Javaコントロール・パネルについてのバージョン情報を表示します。                                                            |
| バージョン情報(B)                                                                                   |
| ネットワーク設定                                                                                     |
| ネットワーク設定は接続時に使用されます。デフォルトでは、JavaはWebブラウザのネットワーク設定を使用します。これらの設定を変更できるのは上級ユーザーのみです。            |
| ネットワーク設定(N)                                                                                  |
| インターネットー・時ファイル                                                                               |
| Javaアプリケーションで使用されたファイルは、次回すばやく実行できるように特別な<br>フォルダ内に格納されます。ファイルの削除や設定の変更を行えるのは上級ユーザーの<br>みです。 |
|                                                                                              |
| ブラウザのJavaが有効になっています。 「セキュリティー時ファイルの設定を変更                                                     |
|                                                                                              |
|                                                                                              |
|                                                                                              |
|                                                                                              |
|                                                                                              |
| OK 取消 適用(A)                                                                                  |

(3) 「一時ファイルの設定」画面が表示されるので、「ファイルの削除」ボタンをク リックしてください。

| <ul> <li>▼ コンピュータに一時ファイルを保持します(K)</li> <li>場所</li> </ul>           |                                 |
|--------------------------------------------------------------------|---------------------------------|
| 一時ファイルを1米持する場所を選択してくたさい<br>¥Owner¥AppData¥LocalLow¥Sun¥Java¥Deploy | yment¥cache 変更(H)               |
| ディスク容量<br>JAR ファイルの圧縮レベルを選択してください:<br>→時ファイルを格納するため、ディスク容量を設定しま    | ます:<br>1000 ← MB                |
| ファイルの肖明徐(D)<br>して<br>一時 Jav                                        | ) デフォルトを復元(R)<br>va ファイルを削除 取消し |

(4) 「一時ファイルの削除」にて全てのチェックボックスにチェックを入れ、「OK」 ボタンをクリックしてください。

※ご使用のJavaの設定等によって、チェック対象が3つでない場合がありますが、 その場合は入力できる全てのチェック対象にチェックを入れてください。

| ファイル | およびアプリケーションの削除                                                                                                |
|------|----------------------------------------------------------------------------------------------------|
|      | 次のファイルを削除しますか。                                                                                                |
|      | <ul> <li>✓ トレースおよびログ・ファイル</li> <li>✓ キャッシュされたアプリケーションおよびアプレット</li> <li>✓ インストールされたアプリケーションおよびアプレット</li> </ul> |
|      | ОК 取消                                                                                                    |

(5) 「一時ファイルの設定」画面、「Javaコントロール・パネル」画面は、「OK」ボ タンをクリックしてください。